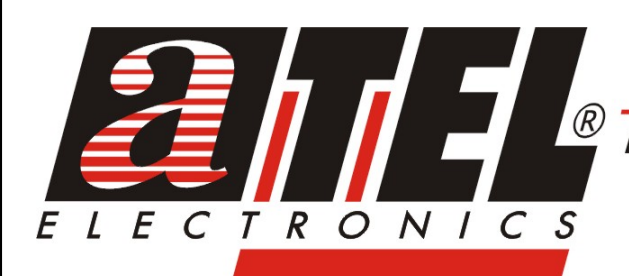

#### *PRZEDSIĘBIORSTWO HANDLOWE EXPORT -IMPORT - HURT*

BIURO HANDLOWE WARSZAWA

01-797 Warszawa ul. Powązkowska 15 tel. 0-22 / 669 10 11 fax 0-22 / 669 11 60

#### ATEL ELECTRONICS

45-323 Opole ul. Zielonogórska 3 tel. 0-77 / 455 60 76 fax 0-77 / 455 80 56 e-mail: cust@atel.com.pl www.atel.com.pl

# \_ **\$) \* %\$ F D! %\* \$\$K**

## **USER'S MANUAL**

# Smart Access Web Management Switch USER'S GUIDE

### TABLE OF CONTENTS

| 1 | UN    | IPACKING INFORMATION          | . 3 |
|---|-------|-------------------------------|-----|
| 2 | PR    |                               | . 4 |
|   | Key F | EATURES                       | . 4 |
|   | THE F | FRONT PANEL                   | . 4 |
|   | 10    | 0BASE-TX Port                 | . 4 |
|   | Ca    | bling                         | . 4 |
|   | Ste   | atus LEDs                     | . 4 |
|   | The F | Rear Panel                    | . 5 |
|   | Po    | wer Socket                    | . 5 |
| 3 | INS   | STALLATION                    | . 6 |
|   | TOLC  | DCATE THE SWITCH ON A DESKTOP | . 6 |
|   | RACK  | MOUNT PLACEMENT               | . 6 |
| 4 | SN    | IART FUNCTIONS SETTINGS       | . 7 |
|   | STAR  | T SMART FUNCTION              | . 7 |
| 5 | CO    | ONFIGURING THE SWITCH         | 15  |
|   | 5.1 H | OW TO LOGIN TO THE SWITCH     | 15  |
|   | 5.2 C | ONFIGURATION ITEMS            | 16  |
|   | 5.2   | 2.1 Port Status               | 16  |
|   | 5.2   | 2.2 Port Config               | 18  |
|   | 5.2   | 2.3 VLAN                      | 19  |
|   | 5.2   | 2.4 TOS Priority              | 19  |
|   | 5.2   | 2.5 QoS                       | 20  |
|   | 5.2   | 2.6 General Setting           | 20  |
|   | 5.2   | 2.7 Advanced Settings         | 21  |
| 6 | . HE  | LPFUL SUGGESTIONS             | 24  |
|   | 6.1   | PRIOR TO INSTALLATION         | 24  |
|   | 6.2   | FAST ETHERNET                 | 24  |
|   | 6.3   | MAC Address Table             | 24  |
|   |       |                               |     |

### **1 UNPACKING INFORMATION**

Thank you for purchasing this Switch. Before continuing, please check the contents of the product package. The package should contain the following items:

- $\cdot$  One Switch
- · One Power Cord
- · Four Rubber Feet (for desktop placement)
- · One Rack Mount Kit
- · CD (Utility and Manual)

If any of the above items is missing, please contact your place of purchase immediately.

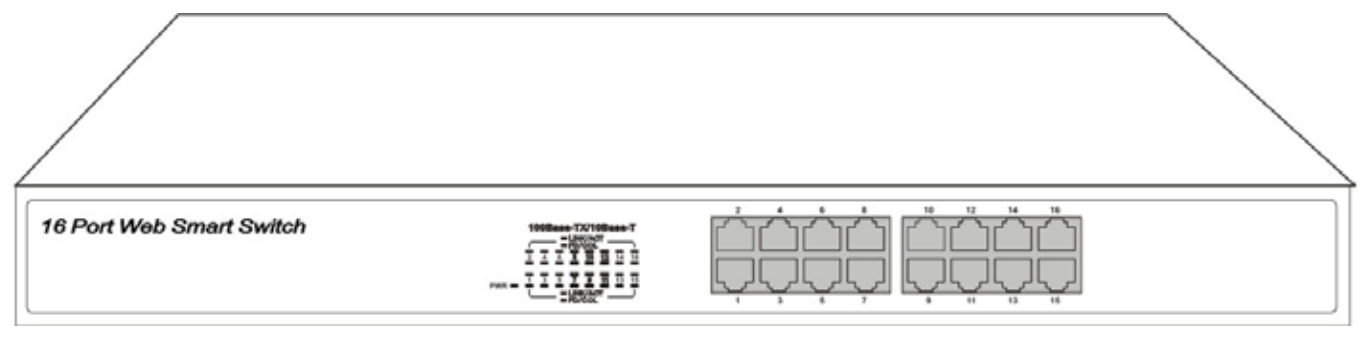

Switch (19 inches case )

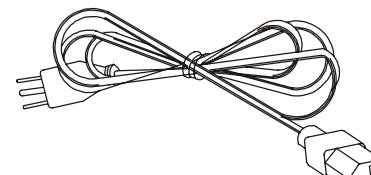

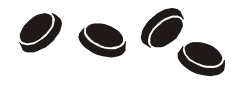

Power Cord

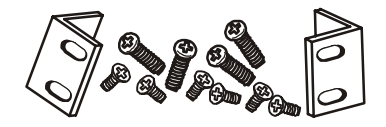

Rack Mount Kit (optional for 19 inches case)

Rubber Feet

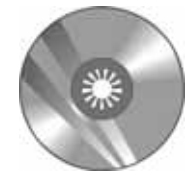

CD (Utility and Manual)

### **2 PRODUCT INTRODUCTION**

### Key Features

- · Support up to 16 port-based VLAN Groups
- · Support Store-and-Forward Technology Filtering/Forwarding to Eliminate Bad Packets
- · Support Non-blocking Function
- Support IEEE802.3x Flow-control for Full-duplex and Back Pressure Flow-control for Half-duplex
- · All TP Ports Support Auto-MDI/MDI-X and Auto-negotiation Functions

| The Front Panel          |              |
|--------------------------|--------------|
| 16 Port Web Smart Switch | لأخذذ لتختخت |

#### 19 inches case

#### 100BASE-TX Port

Each 100BASE-TX port provides an Auto-negotiation function that senses 10/100Mbps Full-/Half-duplex and an Auto-MDI/MDI-X function that sense for the attached device's maximum operating speed and automatically sets the Switch to operate at that speed. Users only need to connect a network device into any TP port to join the network.

#### Cabling

| Port Type  | Cable Type            | Connector |
|------------|-----------------------|-----------|
| 10BASE-T   | Category 3, 4 or 5 TP | RJ-45     |
| 100BASE-TX | Category 5, 5E TP     | RJ-45     |

#### Status LEDs

This Switch comes with a complete range of LEDs. The table below lists each LED's name, color and a brief description of its function.

| Name       | Color  | Function                                                                |
|------------|--------|-------------------------------------------------------------------------|
| PWR        | Green  | Lit: Power "On"                                                         |
| Ports 1~16 | Green  | Lit: When the port has a valid physical connection with another device. |
| LINK/ACT   |        | Blinks: When the port is sending or receiving data (Activity).          |
| Ports 1~16 | Yellow | Lit: When the port is set to Full-Duplex mode.                          |
| FD/COL     |        | Blinks: When a collision is detected in Half-Duplex mode.               |

### The Rear Panel

19 inches case

#### Power Socket

The Power Socket is designed to be used with the power cord included in the product package.

- 30- 10Hg

- Attach the female end of the power cord to the male power connector on the back panel.
- Attach the male end of the power cord to a grounded power outlet.

### **3 INSTALLATION**

### To locate the Switch on a desktop

- Attach the four rubber feet included in the product package to the bottom of the Switch, one in each corner.
- $\cdot$  Place the Switch on a clean, flat desk or tabletop close to a power outlet.
- · Plug in all network connections and the power cord.

#### Rack Mount Placement

- Attach one rack mounting bracket on each side of the Switch's front panel and secure each bracket with the provided screws
- $\cdot$  Use the other provided screws to secure each Switch to the rack.

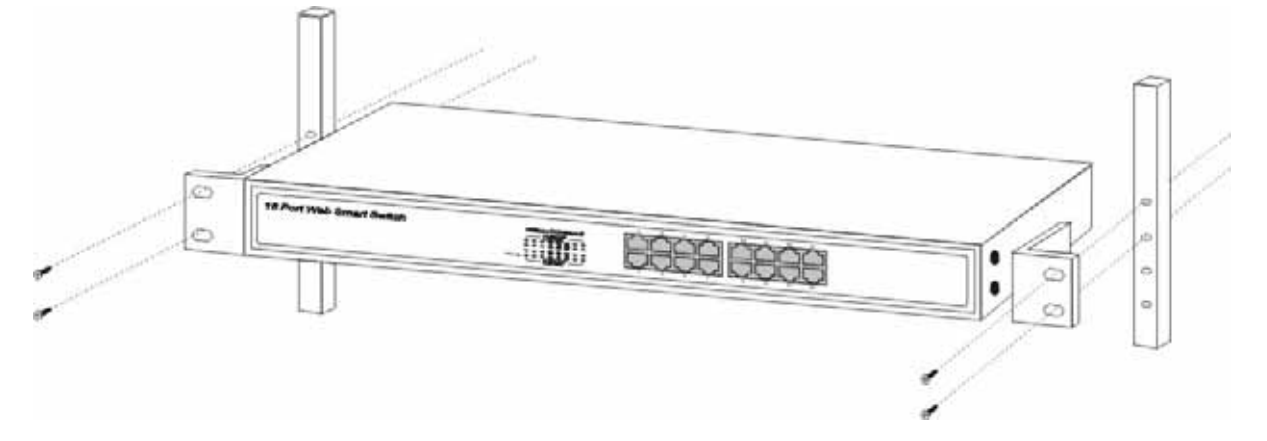

### **4 SMART FUNCTIONS SETTINGS**

### Start Smart Function

The Switch has a built-in smart function that can be accessed through a web browser and provides users with more effective management of the local area network (LAN). It can also operate using default settings making it a "dumb" switch.

The switch's configuration page can be accessed from either the local area network (LAN) side or from the WAN side of the network. (From Internet side, Remote Control Management):

- 1. To connect to the switch's configuration page from your LAN, just type the switch's IP address in IE's address box to show the page.
- 2. To connect to the switch's configuration page from Internet (Remote Control Management), please follow the steps below:
- A. Please ask your LAN administrator to map port #8888(or your choice), on the network's gateway to the IP address of the PC running the management program "vega.exe".
- B. Execute vega.exe which is on the CD accompanied by the switch on a PC located **in the same local area network**.(Fig 4-1)

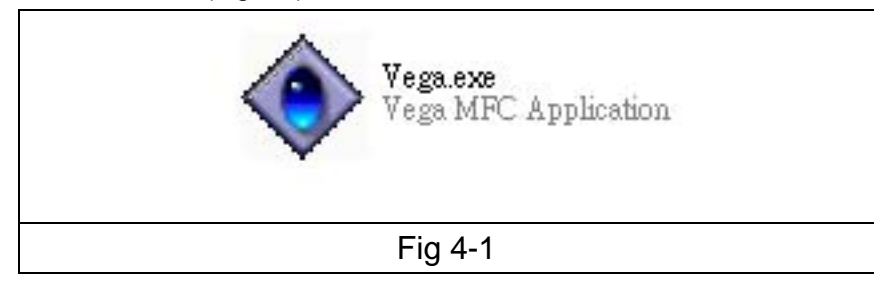

#### C. The program will show.(Fig 4-2)

| System Setting Help         Start       Stop       Server Setting Proxy Setting Log       Help         Time       Thread ID       Code       Message         D8-12-2004 09:56:36       2716       2       Device Proxy Server started on port 80. | 🔶 ¥ega - Ртоху Мат                 | nagement                |               |     |           |  |
|----------------------------------------------------------------------------------------------------|------------------------------------|-------------------------|---------------|-----|-----------|--|
| Stort       Stop       Server Setting Proxy Setting       Log       Help         Time       Thread ID       Code       Message         D8-12-2004 09:56:36       2716       2       Device Proxy Server started on port 80.                       | <u>System</u> Setting <u>H</u> elp |                         |               |     |           |  |
| Time       Thread ID       Code       Message         08-12-2004 09:56:36       2716       2       Device Proxy Server started on port 80.                                                                                                    | Start Stor                         | ) 👔<br>p Server Setting | Proxy Setting | Log | ?<br>Help |  |
| 08-12-2004 09:56:36 2716 2 Device Proxy Server started on port 80.                                                                                                    | Time                               | Thread ID Code          | Message       |     |           |  |
|                                                                                                    | Device Proxy Server is or          | nline                   |               |     |           |  |
|                                                                                                    | 2012012010101001000                |                         |               |     |           |  |

Note: In the above window, there are 6 function icons that you can use to control the program:

- 1. Start: Start the program.
- 2. Stop: Stop the program.
- 3. Server Setting: Setting the server's parameters. (Fig 4-3)

| rver setting                                                                                                |                         |  |
|----------------------------------------------------------------------------------------------------|-------------------------|--|
| Settings<br>Home directory<br>D:Wega\WebHome\                                                               | OK<br>Cancel            |  |
| Default index file<br>index.htm                                                                             |                         |  |
| Proxy index file                                                                                            |                         |  |
| Login Timeout (sec) Server H<br>300 0 - No Timeout 80                                                       | Port                    |  |
| Scan Interleave (sec)<br>60<br>V Automatically activate server at startup<br>Authenticate<br>V Proxy enable |                         |  |
| Users                                                                                                    |                         |  |
| User Name Description                                                                                       | Add<br>Modify<br>Delete |  |
|                                                                                                    |                         |  |

4. **Proxy Setting**: View the existing switches in this LAN, and also add/delete/modify any switch in the LAN for configuration convenience. (Fig 4-4)

| Name         IP Address         Port         Port         Model         Description           100         192.168.0.100         80         0.0.0.0         80         CSH         set by Stephen | Refresh                 | OK<br>Cancel |
|----------------------------------------------------------------------------------------------------|-------------------------|--------------|
| Static devices           Name         IP Address         Port         Model         Description                                                                                                  | Add<br>Delete<br>Modify |              |
| Fig 4-4                                                                                                    |                         |              |

- 5. Log: log the server's activity messages into a log file.
- 6. **Help**: view the help file.
- D. Click the **Server Setting** icon, the following window will show.(Fig 4-5)

| rver setting                                                                                                    |        |
|----------------------------------------------------------------------------------------------------|--------|
| Settings<br>Home directory                                                                                                    | OK     |
| D:\Vega\WebHome\<br>Default index file<br>index.htm<br>Proxy index file<br>proxy.htm<br>Login Timeout (sec) Server Port<br>300 0 - No Timeout<br>Scan Interleave (sec) | Cancei |
| <ul> <li>60</li> <li>✓ Automatically activate server at startup</li> <li>✓ Authenticate</li> <li>✓ Proxy enable</li> <li>✓ List file</li> </ul>                        |        |
| Users User Name Description Add Modify Delete                                                                                                    |        |
|                                                                                                    |        |

E. Please change the **Server Port** from "80" to "8888", and press **OK** for it to take effect. The next window shows that it runs using port 8888.(Fig 4-6)

| 🔶 ¥ega - Prox      | cy Management                              |  |
|--------------------|--------------------------------------------|--|
| System Setting     | Help                                       |  |
| D<br>Start         | Stop Server Setting Proxy Setting Log Help |  |
| Time               | Thread ID   Code   Message                 |  |
|                    |                                            |  |
|                    |                                            |  |
| Device Proxy Serve | er is online                               |  |
|                    |                                            |  |

F. **From internet side**, connect to the WAN IP of your LAN gateway with port 8888 as below: <u>http://XXX.XXX.XXX.XXX.8888/proxy.htm</u>. Then the web page will show. (Fig 4-7)

|             | Device Information  |
|-------------|---------------------|
| 100         | Name :              |
| - Hippo1234 | IP:                 |
|             | Model:              |
| puppyor     | Description :       |
|             | Parent :            |
|             | Reprobe All Devices |
|             |                     |
|             | Fig 4-7             |

 G. Select the switch to be configured from the left side and the device information will be shown on the right. (Fig 4-8).

|           | Device        | e Information  |
|-----------|---------------|----------------|
| 100       | Name :        | 100            |
| Hippo1234 | IP:           | 192.168.0.100  |
|           | Model:        | CSH            |
| pubbaor   | Description : | set by stephen |
|           | Parent :      | 0.0.0.0        |
|           | Reprobe All I | Devices        |
|           | Fig 4-8       |                |

Click on **Configure this Device** to start the configuration of the selected switch.(Fig 4-9)

| Site<br>User Nam | 16 Ports Smart Switch Login<br>192.168.0.100 |  |
|------------------|----------------------------------------------|--|
| Password         | OK Cancel                                    |  |
|                  |                                              |  |
|                  | Fig 4-9                                      |  |

### 5 Configuring the Switch

### 5.1 How to login to the switch

1. When a switch is selected for configuration, the login window for that switch will pop up. (Fig 5-1)

The default user name and password are:

User name: admin

Password: 1234

|           | 16 Ports Smart Switch Login |
|-----------|-----------------------------|
| Site      | <u>192.168.0.100</u>        |
| User Name | admin                       |
| Password  | ••••                        |
|           | OK Cancel                   |

2. After login, the Smart Switch Configuration page will come up. (Fig 5-2)

| 16 Ports<br>Smart Switch<br>Configuration | Port Status | Port Status |         |             |       |        |              |  |
|-------------------------------------------|-------------|-------------|---------|-------------|-------|--------|--------------|--|
| <u>192.168.0.100</u>                      | Sel         | ect         | Port No | Link Status | Speed | Duplex | Flow Control |  |
| Switch                                    | C           | >           | 1       | 9           | 10M   | half   | enable       |  |
| • <u>Port Status</u>                      | C           | )           | 2       | 9           | 10M   | half   | enable       |  |
| • <u>Port Config</u><br>• <u>VLAN</u>     | C           | )           | 3       | ٩           | 10M   | half   | enable       |  |
| • <u>TOS Priority</u><br>• OoS            | C           | )           | 4       | ٠           | 100M  | full   | enable       |  |
|                                           | C           | )           | 5       | ٩           | 10M   | half   | enable       |  |
| • <u>General Setting</u>                  | C           | )           | 6       | ٠           | 100M  | full   | enable       |  |
| • Advanced Setting                        | C           | )           | 7       | ٩           | 10M   | half   | enable       |  |
|                                           | C           | )           | 8       | 9           | 10M   | half   | enable       |  |
|                                           | C           | )           | 9       | 9           | 10M   | half   | enable       |  |
|                                           | C           | )           | 10      | 9           | 10M   | half   | enable       |  |

#### Fig 5-2

### 5.2 Configuration Items

The configurable features of the web smart switch are listed in (Fig 5-3). Upon selecting any item from the list, a page with detail information on that item will come up.

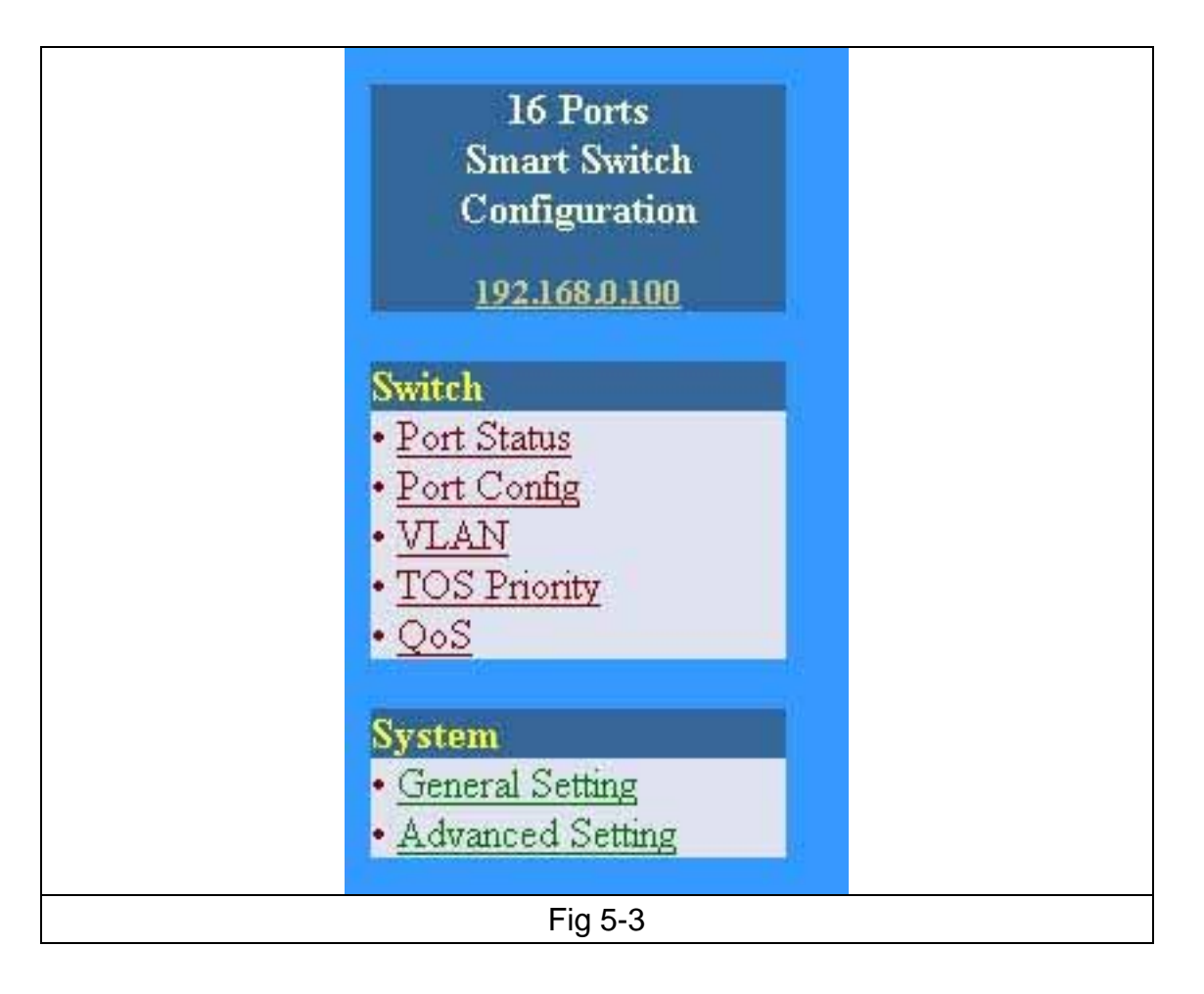

#### 5.2.1 Port Status

When "Port Status" is clicked, Fig 5-4, containing all ports information comes up.

| 16 Ports<br>Smart Switch              | Port Status |         |             |       |        |              |  |
|---------------------------------------|-------------|---------|-------------|-------|--------|--------------|--|
| Configuration<br><u>192.168.0.100</u> | Select      | Port No | Link Status | Speed | Duplex | Flow Control |  |
| Switch                                | 0           | 1       | 9           | 10M   | half   | enable       |  |
| • <u>Port Status</u>                  | 0           | 2       | 9           | 10M   | half   | enable       |  |
| • <u>Port Config</u><br>• <u>VLAN</u> | 0           | 3       | ٩           | 10M   | half   | enable       |  |
| • <u>TOS Priority</u><br>• OoS        | 0           | 4       | ٠           | 100M  | full   | enable       |  |
|                                       | 0           | 5       | ۲           | 10M   | half   | enable       |  |
| • General Setting                     | 0           | 6       | •           | 100M  | full   | enable       |  |
| • <u>Advanced Setting</u>             | 0           | 7       | ٩           | 10M   | half   | enable       |  |
|                                       | 0           | 8       | ۹           | 10M   | half   | enable       |  |
|                                       | 0           | 9       | ٩           | 10M   | half   | enable       |  |
|                                       | 0           | 10      | 9           | 10M   | half   | enable       |  |
|                                       |             | Fig :   | 5-4         |       |        |              |  |

Link Status - Indicates the link status of each port ON/OFF.

Speed –Indicates Link Speed of each port 10/100.

Duplex –Indicates Half duplex or Full duplex connection on each port

Flow Control –Indicates Flow Control status of each port enable/disable.

For example, if we want to know the number of packets received or transmitted on port 4:

1. Select Port 4. (Fig 5-5)

| 16 Ports<br>Smart Switch                    | Port Status |         |             |       |        |              |
|---------------------------------------------|-------------|---------|-------------|-------|--------|--------------|
| Configuration                               | Select      | Port No | Link Status | Speed | Duplex | Flow Control |
| uitah                                       | 0           | 1       | ۲           | 10M   | half   | enable       |
| Port Status                                 | 0           | 2       | ۲           | 10M   | half   | enable       |
| <u>Port Config</u><br>VLAN                  | 0           | 3       | 3           | 10M   | half   | enable       |
| TOS Priority                                | ۲           | 4       | ۲           | 100M  | full   | enable       |
| • <u>Qos</u><br>System<br>• General Setting | 0           | 5       | 3           | 10M   | half   | enable       |
|                                             | 0           | 6       | ۲           | 100M  | full   | enable       |
| Advanced Setting                            | 0           | 7       | 3           | 10M   | half   | enable       |
|                                             | 0           | 8       | 3           | 10M   | half   | enable       |
|                                             | 0           | 9       | 3           | 10M   | half   | enable       |
|                                             | 0           | 10      |             | 10M   | half   | enable       |
|                                             |             | Fig     | 5-5         |       |        |              |

2. Click the "Counters" button (Fig 5-6), and the information we are looking for will be seen on Fig 5-7.

| 0 | 15 | 3        | 10M   | half | enable |
|---|----|----------|-------|------|--------|
| 0 | 16 | 3        | 10M   | half | enable |
|   |    | Counters | Cance | el   |        |
|   |    | Fig      | g 5-6 |      |        |

| rt Counters<br>rt No : 4 |         |               |          |
|--------------------------|---------|---------------|----------|
|                          | Receive |               | Transmit |
| Packets Count            | 345     | Packets Count | 11968    |
| Packet Length            | 22080   | Packet Length | 2495114  |
| Error Count              | 0       | Collisions    | 0        |
|                          | Refresh | Cancel        |          |
|                          |         |               |          |
|                          |         |               |          |
|                          |         | Fig 5-7       |          |

#### 5.2.2 Port Config

- 1. Select Port number to be configured. (Fig 5-8)
- 2. To enable this port, select "Turn on", otherwise select "Turn off".
- 3. To enable Port-base Priority, select "Enable", otherwise select "Disable".
- 4. To set the Port Priority Mapping to "High Queue", select "High Queue", otherwise select "Low Queue".
- 5. Click "Apply" to save the configuration changes.

| 16 Ports<br>Smart Switch<br>Configuration<br><u>192.168.0.100</u>                               | Port Configuration Port Number : 1 💌 • Turn ON / OFF •      |  |  |  |  |
|-------------------------------------------------------------------------------------------------|-------------------------------------------------------------|--|--|--|--|
| Switch  Port Status Port Config VLAN TOS Priority QoS  System  General Setting Advanced Setting | Port-based PriorityImage: CancelPort Priority MappingCancel |  |  |  |  |
| Fig 5-8                                                                                         |                                                             |  |  |  |  |

#### 5.2.3 VLAN

- 1. Select VLAN group number. It supports 16 VLAN Groups. (Fig 5-9).
- 2. Select VLAN Group Members (ports that are members of this VLAN).
- 3. Click "Apply" to save the configuration.

| 16 Ports<br>Smart Switch<br>Configuration<br><u>192.168.0.100</u>                                                | VLAN Setting Port Based Virtual LAN<br>VLAN Group for Port Num. 1                                                                                                    |
|----------------------------------------------------------------------------------------------------|----------------------------------------------------------------------------------------------------|
| S. 34.1.                                                                                                    | Form a VLAN Group with Following Forts :                                                                                                    |
| switch<br>• <u>Port Status</u><br>• <u>Port Config</u><br>• <u>VLAN</u><br>• <u>TOS Priority</u><br>• <u>QoS</u> | <ul> <li>✓ 1</li> <li>✓ 2</li> <li>✓ 3</li> <li>✓ 4</li> <li>✓ 5</li> <li>✓ 6</li> <li>✓ 7</li> <li>✓ 8</li> <li>✓ 9</li> <li>✓ 10</li> <li>✓ 11</li> <li>✓ 12</li> <li>✓ 13</li> <li>✓ 14</li> <li>✓ 15</li> <li>✓ 16</li> <li><u>Check All Above</u> funcheck this to uncheck above ally</li> </ul> |
| <mark>ystem</mark><br>General Setting<br>Advanced Setting                                                        | Apply Cancel                                                                                                    |

#### 5.2.4 TOS Priority

- 1. Select the TOS Value.
- 2. Select Priority.
- 3. Click "Apply" to save the configuration.

| 16 Ports<br>Smart Switch              | VLAN/TC | OS Priority Map Configuration |                          |
|---------------------------------------|---------|-------------------------------|--------------------------|
| Lonniguration                         |         | TOS Value                     | Priority                 |
| Switch                                | 1 TOS   | =0                            | 🔿 High Queue 💿 Low Queue |
| • <u>Port Status</u><br>• Port Config | 2 TOS   | =1                            | 🔿 High Queue 💿 Low Queue |
| • <u>VLAN</u>                         | 3 TOS   | =2                            | 🔿 High Queue 💿 Low Queue |
| • <u>TOS Priority</u><br>• <u>QoS</u> | 4 TOS   | =3                            | 🔿 High Queue 💿 Low Queue |
| System                                | 5 TOS   | =4                            | 🔿 High Queue 💿 Low Queue |
| <u>General Setting</u>                | 6 TOS   | =5                            | 🔿 High Queue 💿 Low Queue |
| • <u>Advanced Setting</u>             | 7 TOS   | =6                            | 🔿 High Queue 💿 Low Queue |
|                                       | 8 TOS   | =7                            | 🔿 High Queue 💿 Low Queue |
|                                       |         | Apply                         | Cancel                   |
|                                       |         |                               |                          |
|                                       |         | Fig 5-10                      |                          |

#### 5.2.5 QoS

- 1. Select the Priority Ratio. ("High Queues & Low Queue" Ratio) (Fig 5-11)
- 2. Click "Apply" to save the configuration.

| 16 Ports<br>Smart Switch<br>Configuration                                                                                          | QoS Configuration                                                                                      |
|----------------------------------------------------------------------------------------------------|----------------------------------------------------------------------------------------------------|
| 192.168.D.100                                                                                                    | Priority Ratio                                                                                         |
| Switch<br>• Port Status<br>• Port Config<br>• VLAN<br>• TOS Priority<br>• QoS<br>System<br>• General Setting<br>• Advanced Setting | <ul> <li>● 1:2</li> <li>● 1:4</li> <li>● 1:8</li> <li>● 1:16</li> <li>Apply</li> <li>Cancel</li> </ul> |
|                                                                                                    | Fig 5-11                                                                                               |

### 5.2.6 General Setting

| 16 Ports<br>Smart Switch<br>Configuration    | General System      | n Configuration     |
|----------------------------------------------|---------------------|---------------------|
| <u>192.168.0.100</u>                         | IP Address :        | 192 . 168 . 0 . 100 |
| Switch                                       | Subnet Mask :       | 255 . 255 . 255 . 0 |
| • <u>Port Status</u><br>• <u>Port Config</u> | Default Gateway :   | 192 . 168 . 0 . 1   |
| • <u>VLAN</u><br>• TOS Priority              | DHCP Client         | ○ Enable ④ Disable  |
| • QoS                                        | Firmware Version :  | Version 1.01        |
| System                                       | MAC Address :       | 00-0B-78-66-77-74   |
| <u>Advanced Setting</u>                      | Device Name :       |                     |
|                                              | Model Name :        |                     |
|                                              | Description :       |                     |
|                                              | Parent's Name or IP | Address :           |
|                                              |                     | Submit Reset        |
|                                              |                     | Fig 5-12            |

#### A. IP address:

If the Switch is not a DHCP Client, select "**Disable**" for **DHCP Client** and fill the IP Address, Subnet Mask and Default Gateway information fields. Otherwise, select "**Enable**" in DHCP Client item.

- B. Firmware Version and MAC Address of the Switch.
- C. Device Name, Model Name, and Description for the switch (needs to be filled out by user).
- D. Parent's Name or IP Address (if more than one S.A.W.M. switch connects together, you can show the root by this setting).-Needs to be filled out.

#### 5.2.7 Advanced Settings

| 16 Ports<br>Smart Switch<br>Configuration      | Advanced Configuration                                                                                                    |
|------------------------------------------------|----------------------------------------------------------------------------------------------------|
| 192.168.0.100                                  | Change Login Name and Password                                                                                                    |
| Switch<br>• <u>Port Status</u><br>• Rest Confe | Login Name : admin                                                                                                    |
| • <u>VLAN</u><br>• <u>TOS Priority</u>         | New Password :     ••••       Confirm Password :     ••••       Change     Resume                                                                                                    |
| System                                         | 3                                                                                                    |
| <u>Advanced Setting</u>                        | Reset Setting to Factory Default : Reset to Default                                                                                                    |
|                                                | Firmware Update                                                                                                    |
|                                                | Please make the TFTP server program ready in advance.         After the [Update] button is pressed, please wait 60 seconds for the update procedure.         Then the device will reboot automatically. User can re-login afterwards. |
|                                                | Ein 5.40                                                                                                    |

#### To change Login Name and Password:

- 1. Type in the Login Name. The default Login Name is **admin**.
- 2. Enter a new password. The default password is **1234**.
- 3. Confirm your password in the Confirm Password field.
- 4. Click "Change" to save your changes.

#### To restore the factory default settings:

1. Click "Reset to Default". A warning dialog box appears. (Fig 5-14)

| Microso | Microsoft Internet Explorer                                |  |  |
|---------|------------------------------------------------------------|--|--|
| ?       | Really to reset the current settings to factory default ?? |  |  |
|         | Fig 5-14                                                   |  |  |

2. Click **OK**. All your switch's settings will be restored to its factory default values.

### To upgrade the switch's firmware:

Please visit our website for available firmware upgrades on **this switch**.

### 6. HELPFUL SUGGESTIONS

### 6.1 Prior to Installation

Before installing the Switch and connecting network devices, it is important to plan the network's layout. Things you should consider include:

- **Dedicated Bandwidth:** File servers and other high-traffic hardware improve their performance if they have their own dedicated 10Mbps, 100Mbps bandwidth.
- **Full-duplex:** Determine which devices support Full-duplex connections.
- Fast Ethernet: Make sure rules for cable lengths and categories are followed.
- Auto-negotiation: Devices with different speeds may be easily swapped when the other end of the cable is fixed to a port with Auto-negotiation.

### 6.2 Fast Ethernet

100BASE-TX is called "Fast Ethernet". In Fast Ethernet, data travels ten times faster (100Mbps) than in traditional Ethernet (10Mbps).

**Note:** If your 10BASE-T network currently uses Category 5 TP cabling, you can instantly upgrade the network to a 100BASE-TX network by changing network devices.

**Note:** 100BASE-TX use Category 5 TP cabling. The standard Category 5 TP cabling pin-out as the following figures:

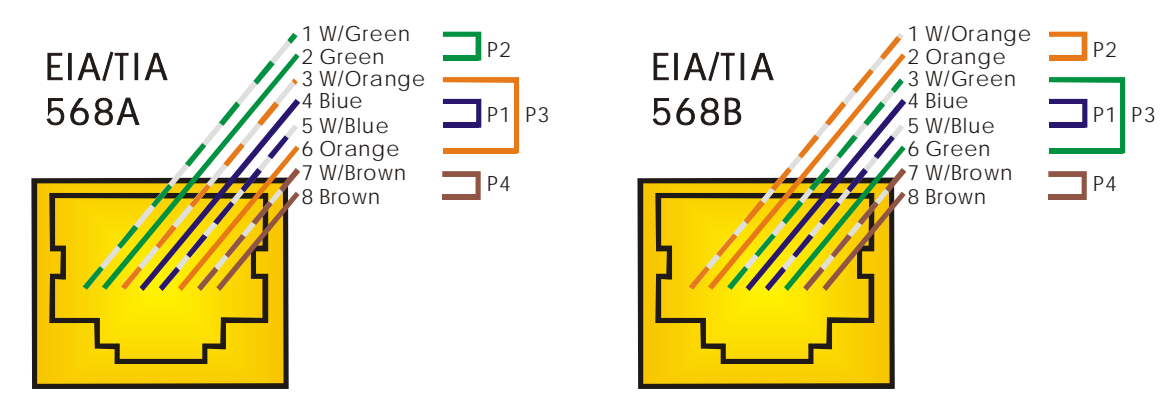

RJ-45 Jack Front View

RJ-45 Jack Front View

### 6.3 MAC Address Table

Every Ethernet data packet includes both source and destination addresses. This six (6) bytes ID is called the MAC (Media Access Control) Address.

The Switch can automatically learn and store MAC addresses. However, the MAC address table is volatile: it disappears when the Switch is powered "OFF" or reset.

**Note:** When the network needs reconfiguration, we recommend you to turn off the power first. After all nodes have been moved, turn the Switch back "ON" to rebuild the internal MAC address table.

### 7. Product specifications

| Models                    | 16-Port 10/100Mbps Smart Web Aceess Management Switch                                                                                                    |
|---------------------------|----------------------------------------------------------------------------------------------------|
| Standards                 | <ul> <li>IEEE 802.3: 10BASE-T</li> <li>IEEE 802.3u: 100BASE-TX</li> <li>IEEE 802.3x: Flow-control for Full-duplex operation</li> </ul>                                             |
| Ports                     | • 16 100BASE-TX/10BASE-T                                                                                                    |
| Media Support             | 10BASE-T: Category 3, 4 or 5 TP     100BASE-TX: Category 5 TP                                                                                                    |
| Bandwidth                 | · 100BASE-TX: 100/200Mbps<br>· 10BASE-T: 10/20Mbps                                                                                                    |
| Forwarding/Filtering Rate | <ul> <li>148810 packets/second per port @ 100Mbps, maximum</li> <li>14881 packets/second per port @ 10Mbps, maximum</li> </ul>                                                     |
| MAC Addresses             | · 4K                                                                                                    |
| Buffer Memory             | · 1 M bits                                                                                                    |
| Duplex Modes              | Support Auto-negotiation and Auto-MDI/MDI-X functions                                                                                                    |
| LED Indicators            | <ul> <li>One LED displays Power status</li> <li>One LED per port displays Link/ACT status</li> <li>One LED per port displays Full-duplex/Collision (Half-duplex) status</li> </ul> |
| Power Supply              | <ul> <li>Internal full range switching power supply</li> <li>Input Voltage: 100 ~ 240 +/-10%V AC, 50/60 Hz</li> </ul>                                                              |
| Power Consumption         | · 15 watt maximum                                                                                                    |
| Environment               | <ul> <li>Operating Temperature: 0° ~ 45°C (32° ~ 113°F)</li> <li>Storage Temperature: -20° ~ 70°C (-4° ~ 158°F)</li> <li>Humidity: 10% ~ 90% Non-Condensing</li> </ul>             |
| Certifications            | · CE, FCC                                                                                                    |
| Dimensions                | · 442 x 185 x 44mm (17.40 x 7.28 x 1.73inches)                                                                                                    |

#### FCC WARNING

This equipment has been tested and found to comply with the limits for a Class A computing device pursuant to Part 15 of FCC Rules, which are designed to provide reasonable protection against electromagnetic interference in a commercial environment. Changes or modifications to the equipment not expressly approved by the party responsible for compliance could void the user's authority to operate the equipment.

#### **CE MARK WARNING**

This is a Class A product. In a domestic environment this product may cause radio interference in which case the user may be required to take adequate measures.